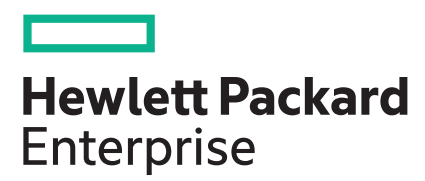

## HPE MSA 1060/2060/2062 Drive Replacement

Instructions

Part Number: R0Q73-90014 Published: September 2020 Edition: 1

### © Copyright 2013, 2020 Hewlett Packard Enterprise Development LP

### Notices

The information contained herein is subject to change without notice. The only warranties for Hewlett Packard Enterprise products and services are set forth in the express warranty statements accompanying such products and services. Nothing herein should be construed as constituting an additional warranty. Hewlett Packard Enterprise shall not be liable for technical or editorial errors or omissions contained herein.

Confidential computer software. Valid license from Hewlett Packard Enterprise required for possession, use, or copying. Consistent with FAR 12.211 and 12.212, Commercial Computer Software, Computer Software Documentation, and Technical Data for Commercial Items are licensed to the U.S. Government under vendor's standard commercial license.

Links to third-party websites take you outside the Hewlett Packard Enterprise website. Hewlett Packard Enterprise has no control over and is not responsible for information outside the Hewlett Packard Enterprise website.

## Before you begin

- Before proceeding with drive replacement, check the following:
  - Confirm that the drive is a member of a fault-tolerant configuration that permits removing one or more drives without risking data loss.
  - If multiple drives have failed and need replacing, determine how many drives can be replaced at the same time. The number of drives that can fail and be replaced without data loss is determined by the fault-tolerance level of the configuration.
- Leave failed modules in the enclosure until you are ready to install the replacement module. Removing a module from an
  operational enclosure significantly changes air flow within the enclosure. Openings must be populated for the enclosure to
  cool properly.
- Parts can be damaged by electrostatic discharge. Keep parts in electrostatic containers until needed and ensure you are properly grounded when touching static-sensitive components.
- Use care when handling drives. Drives are sensitive electromechanical devices that can be permanently damaged through improper handling. Keep drives in their original, protective packaging until installation.
- The replacement drive module must be of the same type, and possess capacity equal to or greater than the one being replaced.
- For additional information on replacing drives, see the Hewlett Packard Enterprise website documentation listed under Resources.

## Verifying drive status

Before and after replacing a drive, determine its status as follows:

### Procedure

- Check notifications, array system event logs, product-specific logs, and management utilities for drive health and location information.
- Check enclosure status LEDs.
- Check drive LEDs, as described in the following images and table.

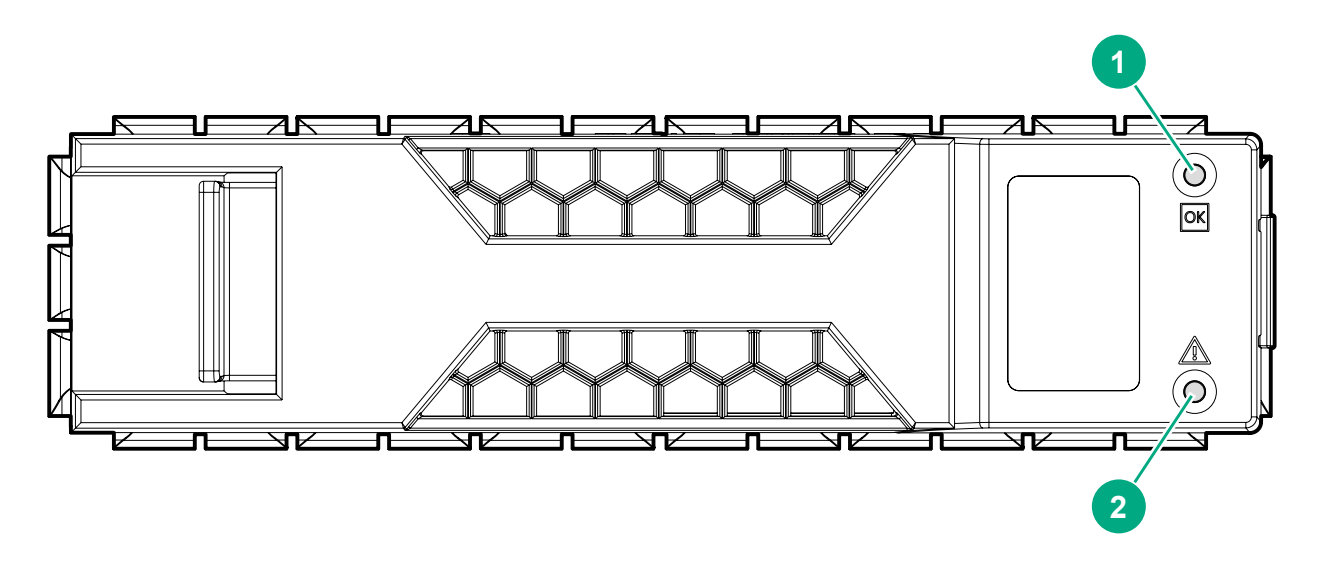

Figure 1: LFF drive

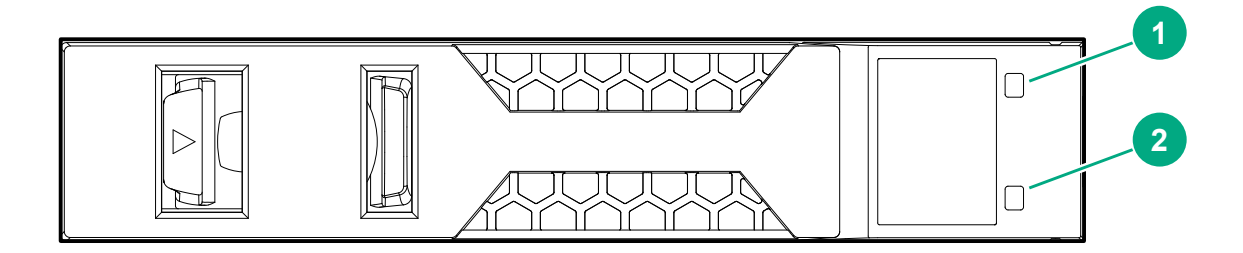

### Figure 2: SFF drive

### Table 1: Drive LED descriptions

| 1 | Online / Activity | Off                          | Power off or drive not currently in use.                         |
|---|-------------------|------------------------------|------------------------------------------------------------------|
|   |                   | On / Blinking                | Drive activity.                                                  |
| 2 | Fault LED         | Off                          | OK drive status.                                                 |
|   |                   | On                           | Drive faulted.                                                   |
|   |                   | Blink (1 sec on / 1 sec off) | RAID set reconstructing.                                         |
|   |                   | Blink (3 sec on / 1 sec off) | Drive has been identified by management application (SMU or CLI) |

## Removing the failed drive

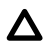

**CAUTION:** Prolonged use of the array, while one or more drives slots are not covered by either a drive or drive blank module, can result in damage to the system from overheating.

### Procedure

- **1.** If you have a bezel, remove it to access drives.
- 2. Press the drive latch.
  - (Important: For drives with rotating media, wait approximately 30 seconds or until the media stops rotating before removing the drive from the enclosure.
- **3.** Pivot the release lever to the full open position.
- **4.** Pull the drive out from the enclosure.

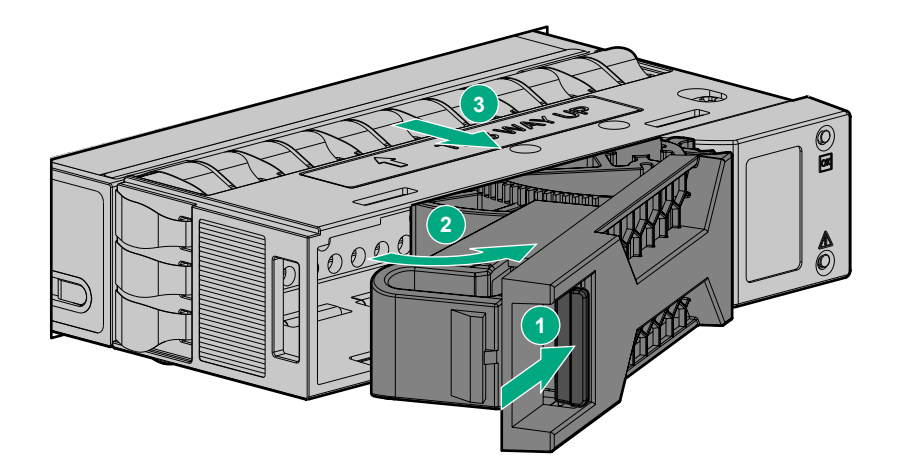

Figure 3: LFF drive

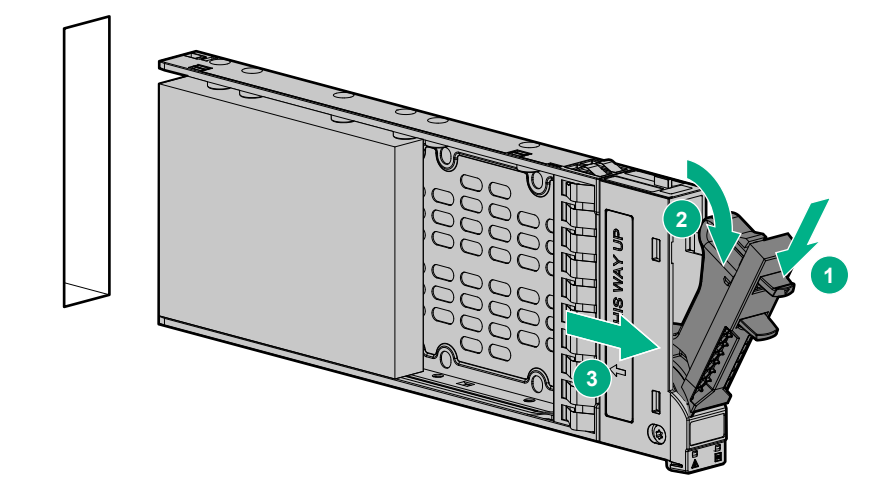

**Figure 4: SFF drive** 

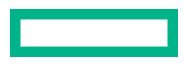

## Installing the replacement drive

### Prerequisites

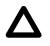

**CAUTION:** Wait approximately 60 seconds after removing the failed drive before installing the replacement drive. This amount of time allows the enclosure to recognize that a drive was removed. Removal of a drive prepares the enclosure to recognize a replacement drive when it is installed.

### Procedure

**1.** On the replacement drive, prepare the drive by pressing the drive latch (1) and pivoting the release lever (2) to the full open position.

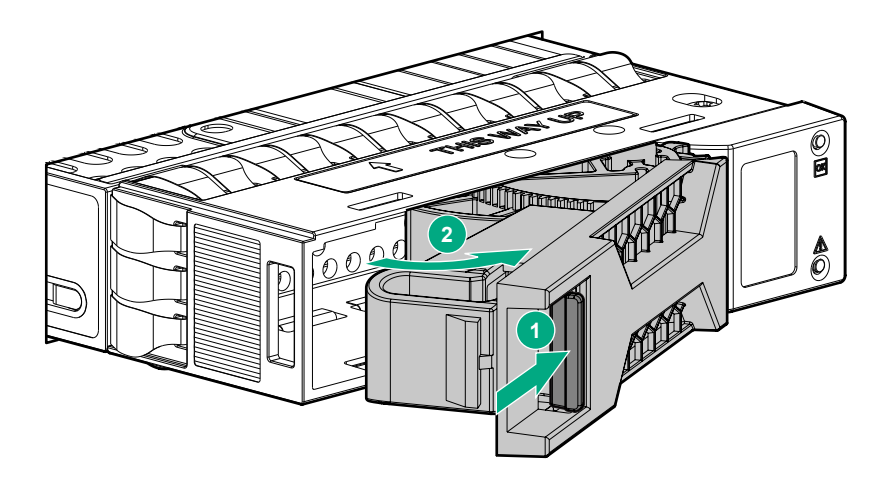

Figure 5: Opening the lever on an LFF drive

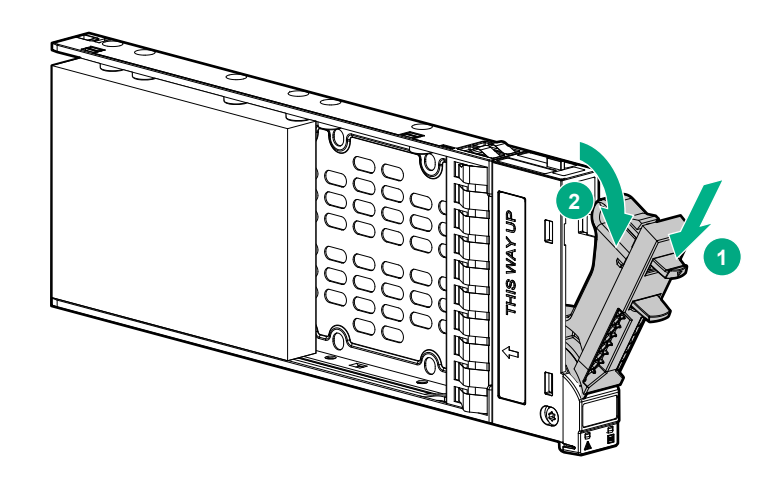

#### Figure 6: Opening the lever on an SFF drive

- **2.** Insert the replacement drive into the drive enclosure (1), sliding the drive into the drive enclosure as far as it will go. As the drive meets the backplane, the release lever (2) automatically begins to rotate closed.
- 3. Press firmly on the release lever to ensure that the drive is fully seated.

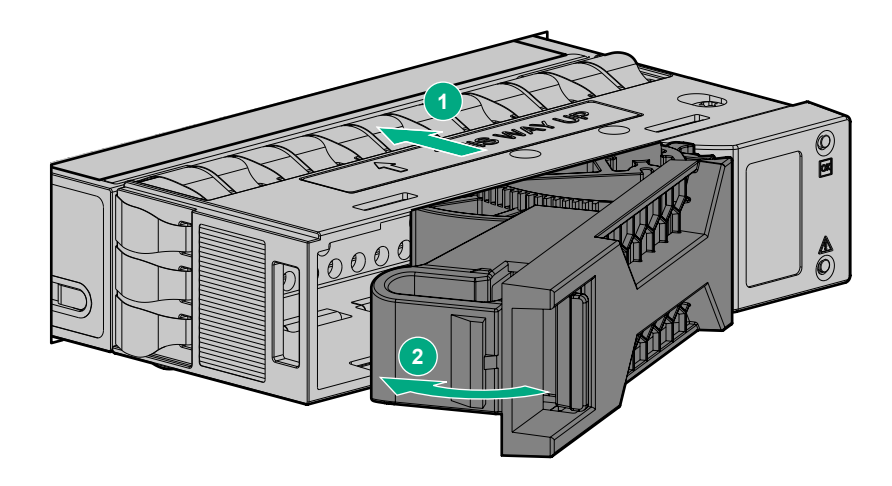

Figure 7: LFF drive

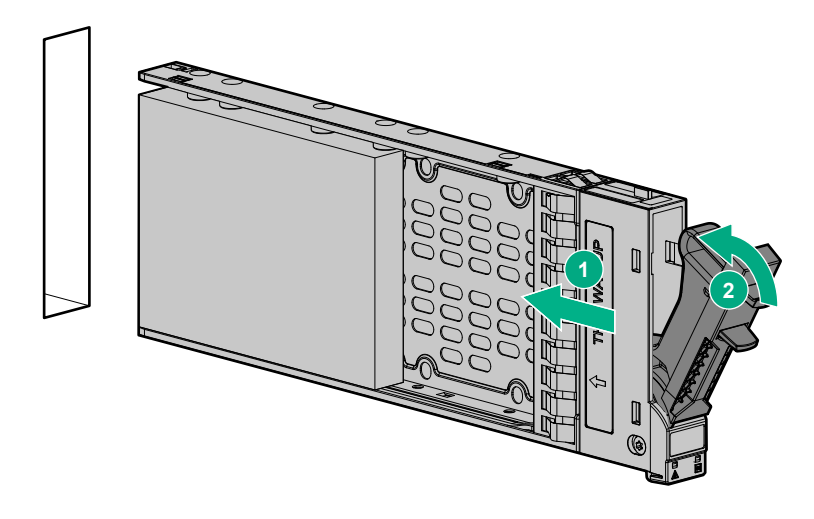

### Figure 8: SFF drive

- 4. Reattach bezel if previously installed:
  - a. Insert tab on right side of bezel into slot on enclosure.
  - **b.** Press left side of bezel until it locks into place.
- 5. Wait approximately 30 seconds for the system to discover the drive.
- 6. Go to the SMU or CLI and confirm that the drive is available for use.

**NOTE:** In an FDE-secured system, any drive that does not already have disk group information is automatically secured using the system lock keys. See *HPE MSA 1060/2060/2062 Storage Management Guide* and *HPE MSA 1060/2060/2062 CLI Reference Guide* for instructions on including or repurposing Self-Encrypting Drives (SEDs) that have existing disk group metadata.

## Verifying drive status

#### Procedure

Follow the instructions in Verifying drive status.

## Working with failed drives, spares, and replacement drives

When dynamic sparing is enabled and a drive fails in a fault-tolerant disk group, if compatible drives are available, the storage system automatically uses the drives to reconstruct the disk group. As disk group reconstruction does not require I/O to be stopped, the disk group can continue to be used while the reconstruct utility runs. If dynamic sparing is not enabled, you must manually set a compatible drive as a spare for the rebuild to start.

When a failed drive is rebuilt onto a spare, the spare becomes the new drive in the disk group, and the original drive that failed is unused and is no longer part of the disk group.

To make the replacement drive available for use as a spare, perform the following actions:

#### Procedure

- In the SMU, verify the status of the drive slot in which the replacement drive is installed is available (AVAIL). All new drives should be Available. If the status is a different value, see the user guides or guided troubleshooting listed under <u>Websites</u>, and determine the appropriate action.
- When the replacement drive is online with a status of available (AVAIL), verify that your firmware is up to date. If you need
  to update the firmware to the latest version, see Updating firmware.
- 3. Configure the drive to be a spare.
  - To add a spare using the SMU:
    - a. In the MAINTENANCE > Storage topic, select ADD SPARE DISKS.
    - **b.** In the Add Spares dialog, select the disk.
    - c. Click ADD SPARE DISKS. The system updates the global spares and a confirmation panel displays.
    - d. To close the confirmation panel, click OK.
  - To add a spare using the CLI, use the add spares command.

Example showing how to designate disk 1.2 as a global spare:

# add spares 1.2

**NOTE:** Spare drives and replacement process may differ with advanced RAID levels. Refer to *HPE MSA 1060/2060/2062 Storage Management Guide* if the process is not reporting as expected, and you are using advanced RAID Levels.

For information about disk group reconstruction and using the SMU, see the Hewlett Packard Enterprise documentation website listed under **Websites**.

## **Updating firmware**

After installing any new component, verify that it is running the latest firmware.

### Procedure

- 1. Go to the MSA Drive Firmware download website: https://www.hpe.com/storage/MSADriveFirmware.
- 2. If newer firmware is available, download the firmware to your local system and install the latest version on the drive.

For more information on firmware updates, see the applicable HPE MSA 1060/2060/2062 Storage Management Guide, HPE MSA 1060/2060/2062 CLI Reference Guide, or product user guide listed under **Websites**.

## **Returning the failed component**

In materials shipped with the replacement, Hewlett Packard Enterprise specifies whether the failed component must be returned. Follow the provided instructions.

# Websites

**GENERAL WEBSITES Hewlett Packard Enterprise Information Library** www.hpe.com/info/EIL Single Point of Connectivity Knowledge (SPOCK) Storage compatibility matrix www.hpe.com/storage/spock **HPE Support** https://support.hpe.com/hpesc/public/home/ Storage white papers and analyst reports www.hpe.com/storage/whitepapers **MSA WEBSITES** MSA QuickSpecs http://www.hpe.com/info/qs **MSA Manuals** https://www.hpe.com/info/MSAdocs **MSA Firmware** https://www.hpe.com/storage/MSAFirmware **MSA Drive Firmware** https://www.hpe.com/storage/MSADriveFirmware **HPE MSA Support Material Access** http://www.hpe.com/storage/MSASupportMaterialAccess **MSA Health Check** 

www.hpe.com/storage/MSAHealthCheck

# Support and other resources

## **Accessing Hewlett Packard Enterprise Support**

• For live assistance, go to the Contact Hewlett Packard Enterprise Worldwide website:

### http://www.hpe.com/info/assistance

 To access documentation and support services, go to the Hewlett Packard Enterprise Support Center website: http://www.hpe.com/support/hpesc

### Information to collect

- Technical support registration number (if applicable)
- Product name, model or version, and serial number
- Operating system name and version
- Firmware version
- Error messages
- Product-specific reports and logs
- Add-on products or components
- Third-party products or components

## Accessing updates

- Some software products provide a mechanism for accessing software updates through the product interface. Review your product documentation to identify the recommended software update method.
- To download product updates:

Hewlett Packard Enterprise Support Center <u>www.hpe.com/support/hpesc</u> Hewlett Packard Enterprise Support Center: Software downloads <u>www.hpe.com/support/downloads</u> Software Depot www.hpe.com/support/softwaredepot

• To subscribe to eNewsletters and alerts:

### www.hpe.com/support/e-updates

• To view and update your entitlements, and to link your contracts and warranties with your profile, go to the Hewlett Packard Enterprise Support Center More Information on Access to Support Materials page:

### www.hpe.com/support/AccessToSupportMaterials

(I) **IMPORTANT:** Access to some updates might require product entitlement when accessed through the Hewlett Packard Enterprise Support Center. You must have an HPE Passport set up with relevant entitlements.

### **Customer self repair**

Hewlett Packard Enterprise customer self repair (CSR) programs allow you to repair your product. If a CSR part needs to be replaced, it will be shipped directly to you so that you can install it at your convenience. Some parts do not qualify for CSR. Your Hewlett Packard Enterprise authorized service provider will determine whether a repair can be accomplished by CSR.

For more information about CSR, contact your local service provider.

## **Remote support**

Remote support is available with supported devices as part of your warranty or contractual support agreement. It provides intelligent event diagnosis, and automatic, secure submission of hardware event notifications to Hewlett Packard Enterprise, which will initiate a fast and accurate resolution based on your product's service level. Hewlett Packard Enterprise strongly recommends that you register your device for remote support.

If your product includes additional remote support details, use search to locate that information.

### **Remote support and Proactive Care information**

**HPE Get Connected** 

www.hpe.com/services/getconnected

**HPE Proactive Care services** 

www.hpe.com/services/proactivecare

HPE Proactive Care service: Supported products list

www.hpe.com/services/proactivecaresupportedproducts

HPE Proactive Care advanced service: Supported products list

www.hpe.com/services/proactivecareadvancedsupportedproducts

**Proactive Care customer information** 

**Proactive Care central** 

www.hpe.com/services/proactivecarecentral

**Proactive Care service activation** 

www.hpe.com/services/proactivecarecentralgetstarted

## Warranty information

To view the warranty information for your product, see the links provided below:

HPE ProLiant and IA-32 Servers and Options www.hpe.com/support/ProLiantServers-Warranties HPE Enterprise and Cloudline Servers www.hpe.com/support/EnterpriseServers-Warranties HPE Storage Products www.hpe.com/support/Storage-Warranties HPE Networking Products www.hpe.com/support/Networking-Warranties

## **Regulatory information**

To view the regulatory information for your product, view the Safety and Compliance Information for Server, Storage, Power, Networking, and Rack Products, available at the Hewlett Packard Enterprise Support Center:

### www.hpe.com/support/Safety-Compliance-EnterpriseProducts

### Additional regulatory information

Hewlett Packard Enterprise is committed to providing our customers with information about the chemical substances in our products as needed to comply with legal requirements such as REACH (Regulation EC No 1907/2006 of the European Parliament and the Council). A chemical information report for this product can be found at:

### www.hpe.com/info/reach

For Hewlett Packard Enterprise product environmental and safety information and compliance data, including RoHS and REACH, see:

### www.hpe.com/info/ecodata

For Hewlett Packard Enterprise environmental information, including company programs, product recycling, and energy efficiency, see:

### www.hpe.com/info/environment

## **Documentation feedback**

Hewlett Packard Enterprise is committed to providing documentation that meets your needs. To help us improve the documentation, send any errors, suggestions, or comments to Documentation Feedback (**docsfeedback@hpe.com**). When submitting your feedback, include the document title, part number, edition, and publication date located on the front cover of the document. For online help content, include the product name, product version, help edition, and publication date located on the legal notices page.